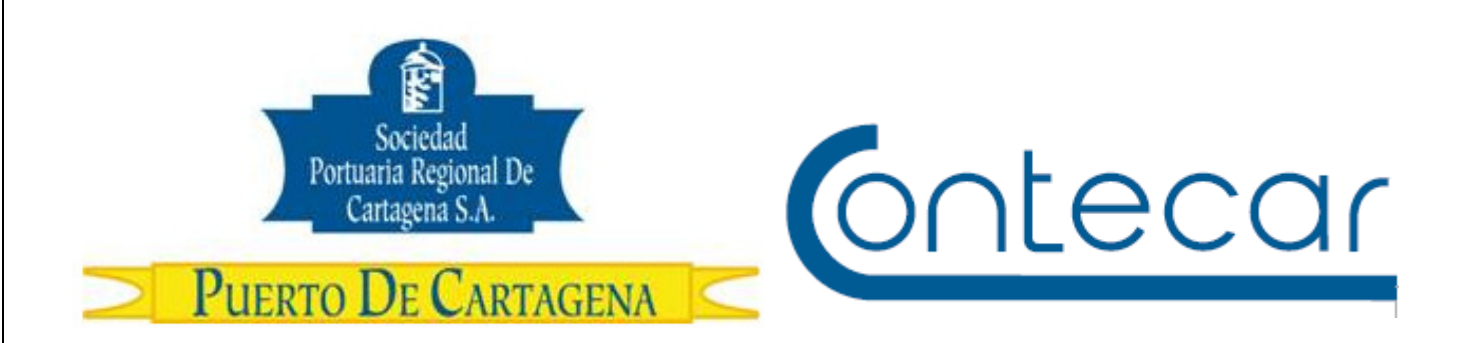

# Procedimiento USO–604-OL Administración de WhereTag

Abril 2014 Versión 1.0

Preparado por: Alberto Rivas Escudero SPRC Departamento de Sistemas y Telecomunicaciones Terminal Marítimo de Manga Cartagena, Colombia Email: <u>sprconline@sprc.com.co</u>

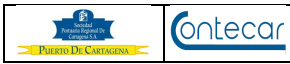

# 0. Objetivos

Establecer el procedimiento a llevar a cabo para asignar y administrar los WhereTag que le hayan sido entregados en custodia a las empresas de transportes y estos los asignen a los camiones que ingresaran al Puerto.

#### 1. Alcance

Este procedimiento comprende los pasos necesarios en SPRCOnLine para que los usuarios de las empresas transportadoras puedan asignar y desasignar WhereTag a sus camiones y tengan el control de su inventario de WhereTag. También podrán administrar el tiempo asignado a un camión y el estado de cada WhereTag.

Este procedimiento es solo para las empresas de transportes que tengan WhereTag en custodia entregados por el puerto.

#### 2. Definiciones

<u>PUERTO:</u> Se refiere separada y/o conjuntamente a las terminales de contenedores de la SOCIEDAD PORTUARIA REGIONAL DE CARTAGENA y a CONTECAR.

<u>WHERETAG</u>: Dipositivo RFID que se asigna a los camiones antes de ingresar al puerto o de manera permanente que permite la identificación y ubicación del camión durante su recorrido en el puerto. Cada WhereTag tiene un número de serie único que lo identifica.

#### 3. Responsable

Las <u>empresas de transporte terrestre</u> cuando tienen WhereTag asignados, son responsables de asignar y desasignar los WhereTag a los camiones que vienen al puerto a cargar o descargar contenedores.

El <u>Puerto</u> es responsable de facilitar la asignación y desasignación de WhereTag a través de sus sistemas de información.

## 4. Responsabilidades

Del Transportador, cuando tenga WhereTag asignados en custodia y el documento (ARIM u OTM) principal esté a su nombre. No aplica para operaciones de transportadores que vienen amparados por otros documentos o que las operaciones sean de carga suelta únicamente.

Administración y Asignación de Tag

Pág. 3

- El usuario transportador, es responsable de asignar los WhereTag a los camiones antes de llegar a la zona del puerto, para operaciones con contenedores.
- La empresa transportadora, es responsable por el cuidado que se dé a cada dispositivo WhereTag. Debe velar por su buen uso.
- La empresa transportadora, es responsable de la devolución del camión en puerta si este no trae consigo el dispositivo WhereTag asignado.
- La empresa transportadora si tiene WhereTag en Custodia es responsable de desasignar los WhereTag a los camiones cuando ella misma lo requiera.
- La empresa transportadora es responsable que el WhereTag permanezca debidamente instalado (fuera de la cabina, del lado del conductor y a la vista) antes de llegar al puerto y durante toda su estancia en el puerto.

#### Del PUERTO

Contecar

- El PUERTO es responsable que el sistema permita realizar correctamente la asignación del WhereTag a una camión.
- El PUERTO es responsable de permitir el ingreso de los camiones que tengan debidamente instalado el WhereTag asignado.

#### 5. Generalidades

Tener instalado un WhereTag en un camión será un requisito para que el camión ingrese al puerto. El WhereTag será utilizado para: a) Identificar el camión cuando llega a la zona del puerto; b) Identificar el camión cuando pasa por los portales de monitoreo y llega a las básculas; c) Ubicar al camión durante su permanencia en el puerto y que pueda ser cargado o descargado por las grúas RTG.

La empresa de transporte que tenga WhereTag en Custodia, deberá realizar la asignación y desasignación de WhereTag, lo cual se hace ingresando en el sistema SPRCOnLine el número de serie del WhereTag que se le instalará a un camión y su placa de tránsito. Para ello existen la transacciones "TIA – Asignación de Conductor y camión" o "TTA – Administración de WhereTag del transporte".

Un requisito para realizar la asignación de WhereTag a una placa de un camión, es necesario que la placa del camión este previamente asociada a un documento (ARIM u OTM) activo y vigente.

Para facilitar la administración de los WhereTag entregados en custodia a la empresa transportadora, el sistema SPRCOnLine le permitirá a los usuarios visualizar que camión tiene asignado cada WhereTag y el estado de la operación del camión.

El dispositivo WhereTag solo podrá ser asignado a una placa a la vez. Si el usuario requiere asignar el mismo WhereTag a otra placa, debe desasignarlo y asignarlo a la deseada.

Contecar

SPRCOnLine a través de la transacción <u>"TTA – Administrador de WhereTag"</u>, indicará el tiempo transcurrido desde la asignación. Y también mostrara el tiempo u horas de haber salido, entrado y horas restantes para inicio de la cita. Hay que tener en cuenta que la fecha de salida, debe corresponder a la última visita del camión al puerto y la fecha de la cita, a la cita más próxima o en curso.

Las empresas de transportes que no poseen WhereTag en custodia, no requieren asignar WhereTag a sus camiones para poder ingresar al puerto. En estos casos, cuando el camión llegue al puerto, se les asignará un WhereTag para que sea instalado en el camión y pueda ingresar y realizar sus operaciones de Cargue o Descargue de Contenedores.

En los documentos ARIM – OTM de las empresas de transporte que tienen WhereTag en custodia, aparece una leyenda que indica que esa empresa debe asignar un WhereTag al camión. Igualmente cuando se asigna un WhereTag a un camión, aparecerá la leyenda con el número de serie del WhereTag asignado a un camión, el cual debe ser instalado. El usuario de SPRCOnLine y el conductor del camión podrán verificar el número de serie.

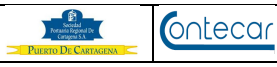

# Procedimiento

# 6. Administración y Asignación de WhereTag

- Ingresar al sistema con su usuario y contraseña
- Seleccionar su compañía
- Hacer click en el módulo de "Transportadores"
- Seleccionar la transacción "**TTA Asignación de WhereTag**", y el sistema visualiza la siguiente pantalla así:

|        |              |         | DI-                   |             |                                    |                |                  |        |
|--------|--------------|---------|-----------------------|-------------|------------------------------------|----------------|------------------|--------|
| iai:   | L            |         | Placa:                |             | Conductor:                         |                | Con              | sultar |
| 🔂 No   | o asignado   | 🔲 🔲 Pro | gramado 🔲 🖪 En el pue | erto 🔲 🕛 Sa | alida reciente 🛛 🔲 🛛               | alida lejana 🛛 | 🛛 🕜 Sin informad | ión    |
| inistr | ración de Ta | igs     |                       |             |                                    | -              |                  |        |
| st T   | ſag #        | Placa   | Conductor             | Fecha       | Propietario                        | Usuario        | ТЕ ТА            | I.     |
| } 20   | 0013         |         |                       |             |                                    |                |                  | 4      |
| 2      | 20022        | PTG065  |                       |             |                                    | GUGALVIS       | 184.5h           | 12     |
| 2      | 20023        | TPK399  | FERNAN MARTINEZ       | -           | POLIPROPILENO DEL CARI             | GUGALVIS       | 167.2h           | 12     |
| 9      | 021          | KKD162  | KATHERINE CUETER P    | -           | POLIPROPILENO DEL CAR <sub>i</sub> | GUGALVIS       | 457h             | 1      |
| 2      | 014011601    | VGB123  | KATHERINE CUETER P    | -           | POLIPROPILENO DEL CARI             | GUGALVIS       | 505.2h           | 1      |
| 3 21   | 014011801    |         |                       |             |                                    |                |                  | 4      |
| 3      | 3902042      | CCC031  |                       |             |                                    | SLEOTTAU       | 185.6h           | 1      |
|        | 3901923      | TKC125  | ARAMANDO MANZANERO    | -           | FEDERACION NAL.DE CAF              | GUGALVIS       | 23h              | 17     |

El sistema muestra al usuario transportador, el inventario de WhereTag que tiene en Custodia y el estado de cada uno de ellos.

Se pueden realizar búsquedas rápidas digitando la información que se tenga a la mano como :

- Búsqueda por **Serial**: digitar el número del WhereTag y hacer click en **Consultar**. El sistema busca ese número de WhereTag y muestra la información relacionada a él.
- Búsqueda por Placa: digitar el número de la placa del camión y hacer click en Consultar. El sistema muestra información del WhereTag que tiene asignada la placa.

#### 6.1 El sistema permite hacer los siguientes filtros:

- Seleccionar <sup>1</sup> No asignado, y hacer click en Consultar y el sistema muestra los WhereTag que aún no han sido asignados.
- Seleccionar Programado, y hacer click en Consultar y el sistema muestra los WhereTag cuyo camión tiene cita y aun han ingresado al puerto

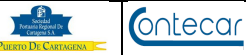

o aquellos camiones que no requieren cita y están pendientes de ingresar al puerto.

- Seleccionar II En el Puerto, y hacer click en Consultar y el sistema muestra los WhereTag cuyos camiones están dentro del puerto en ese momento.
- Seleccionar <sup>1</sup> Salida reciente, y hacer click en Consultar y el sistema muestra los WhereTag cuyos camiones salieron recientemente del puerto.
- Seleccionar Salida lejana, y hacer click en Consultar y el sistema muestra los WhereTag cuyos camiones salieron hace algún tiempo del puerto.
- Seleccionar Sin información, y hacer click en Consultar y el sistema muestra los WhereTag cuyos camiones salieron hace mucho tiempo del puerto puerto y continuan asignados a un camión. También incluye los WhereTag de los camiones que tienen documentos que están anulados y que continuan asignados.

## 6.2 Asignación de Tag:

| 1.1   | eda            |         |                      |             |                        |                   |               |        |              |
|-------|----------------|---------|----------------------|-------------|------------------------|-------------------|---------------|--------|--------------|
| arial |                |         | Placa:               |             | Conductor:             |                   | Cons          | sultar |              |
|       | No asignado    | 🔲 🔲 Pro | ogramado 🔲 🖪 En el p | uerto 🔳 🕘 🤅 | Salida reciente 🛛 🔲 S  | Salida lejana 🔳 😨 | Sin informaci | ión    |              |
| lmini | stración de Ta | ags     |                      |             |                        |                   |               |        |              |
| Est   | Tag #          | Placa   | Conductor            | Fecha       | Propietario            | Usuario TE        | TA            | 1      |              |
|       | 20013          |         |                      |             |                        |                   |               | 4      |              |
| 0     | 20022          | PTG065  |                      |             |                        | GUGALVIS          | 231.9h        | 2      |              |
|       | 20023          | TPK399  | FERNAN MARTINEZ      | -           | POLIPROPILENO DEL CARI | GUGALVIS          | 214.5h        | 2      |              |
|       | 9021           | KKD162  | KATHERINE CUETER P   | -           | POLIPROPILENO DEL CARj | GUGALVIS          | 504.3h        | 2      | Click para   |
|       | 2014011601     | VGB123  | KATHERINE CUETER P   | -           | POLIPROPILENO DEL CARI | GUGALVIS          | 552.5h        | 2      | olick para   |
|       | 2014011801     |         |                      |             |                        |                   |               |        | asiyilal lay |
| 0     | 33902042       | CCC031  |                      |             |                        | SLEOTTAU          | 232.9h        | 2/     |              |
|       | 33901923       |         |                      |             |                        |                   |               |        |              |

Seleccionar el botón 4 para asignar WhereTag y muestra la siguiente pantalla así:

| Asignación        | de Tag 🔀         | Digitar número de<br>Placa del camión |
|-------------------|------------------|---------------------------------------|
| Serial:<br>Placa: | 33901923         |                                       |
|                   | Aceptar Cancelar |                                       |

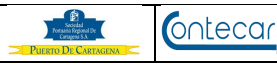

- Digitar en el campo **Placa**; el numero de la placa del camión al cual se le asignará el WhereTag.
- Hacer click en "**Aceptar**" y el sistema confirma la signación del WhereTag y muestra mensaje así:

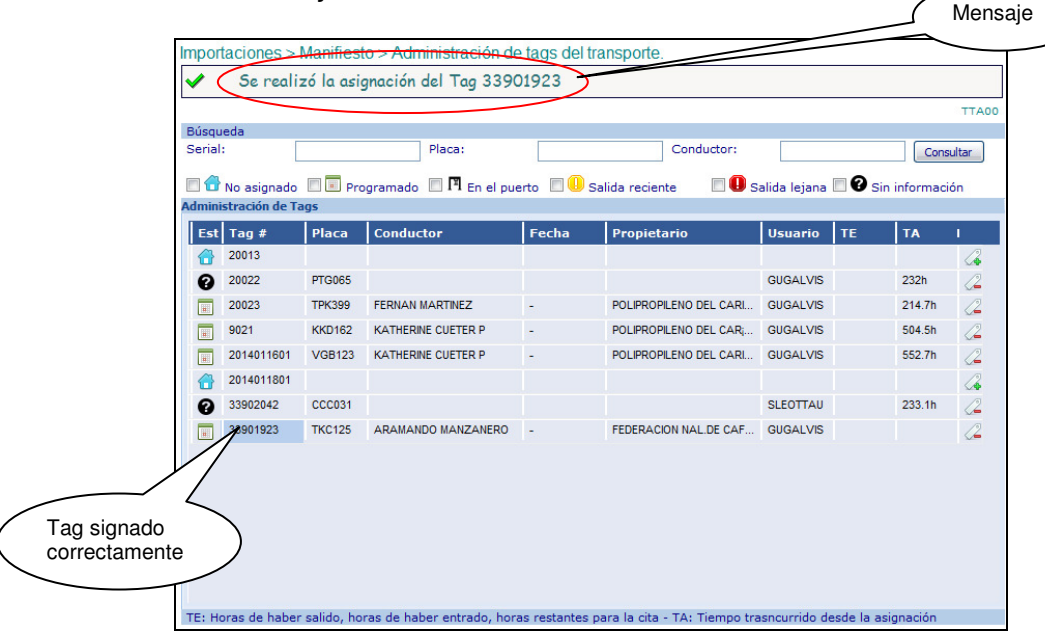

## 6.3 Desasignar WhereTag.

- Ingresar al sistema con su usuario y contraseña y seleccionar su compañía.
- Hacer click en el módulo de "Transportadores"
- Seleccionar la transacción "**TTA Asignación de WhereTag**", y el sistema visualiza la siguiente pantalla así:

| Image: Programado Image: Programado Image: Progra: Programado Image: Programado |
|----------------------------------------------------------------------------------------------------|
| Ext Tag # Conductor Fecha Propietario Usuario TE TA I          2013       20022       PTG065       20022       PTG065       20023       TPK399       FERNAN MARTINEZ       -       POL/PROPLENO DEL CAR       GUGALVIS       232.2h       2       2                                                                                                    |
| <sup>2</sup> 20013 <sup>2</sup> 2002 <sup>2</sup> 2002 <sup>2</sup> 2012 <sup>2</sup> 2012 <sup>2</sup> 2012 <sup>2</sup> 2014 <sup>2</sup> 2014                                                                                                    |
| Quo22   PTG065   Quo21   GUGALVIS   232.2h   Quo21   Selecciv     20023   TPK399   FERNAN MARTINEZ   -   POLIPROPILENO DEL CARI   GUGALVIS   214.8h   Quo21   Selecciv   Desasion     9021   KK0162   KATHERNE CUETER P   -   POLIPROPILENO DEL CARI   GUGALVIS   504.6h   Quo21   Desasion     2014011601   VGB123   KATHERNE CUETER P   -   POLIPROPILENO DEL CARI   GUGALVIS   552.9h   Quo21   Quo21   Quo21   Quo21   Quo21   Quo21   Quo21   Quo21   Quo21   Quo21   Quo21   Quo21   Quo21   Quo21   Quo21   Quo21   Quo21   Selecciv   Desasion     2014011601   Quo21   Quo21   Quo21   Quo21   Quo21   Quo21   Quo21   Quo21   Quo21   Quo21   Quo21   Quo21   Quo21   Quo21   Quo21   Quo21   Quo21   Quo21   Quo21   Quo21   Quo21   Quo21   Quo21   Quo21   Quo21   Quo21   Q                                                                                                    |
| 20023   TPK399   FERNAN MARTNEZ   -   POLIPROPILENO DEL CARI   GUGALVIS   214.8h   2   SELECCII     9021   KK0162   KATHERNE CUETER P   -   POLIPROPILENO DEL CARI   GUGALVIS   504.6h   2     2014011601   VGB123   KATHERNE CUETER P   -   POLIPROPILENO DEL CARI   GUGALVIS   552.9h   2     1   2014011601   GUGALVIS   SELECITAU   23.3h   2   2     33902042   CCC031   SELECITAU   Z3.3h   2   2   2     33901923   TKC125   ARAMANDO MANZANERO   -   FEDERACION NAL DE CAF   GUGALVIS   2                                                                                                    |
| 9021   KK0162   KATHERNE CUETER P   -   POLIPROPILENO DEL CAR   GUGALVIS   504.6h   2   DeSdSIQ     2014011601   VGB123   KATHERNE CUETER P   -   POLIPROPILENO DEL CARI   GUGALVIS   552.9h   2     2014011601   2014011601   -   POLIPROPILENO DEL CARI   GUGALVIS   552.9h   2     30902042   CCC031   -   SLEOTTAU   233.3h   2   2     33901923   TKC125   ARAMANDO MANZANERO   -   FEDERACION NAL DE CAF   GUGALVIS   2                                                                                                    |
| 2014011601   VGB123   KATHERINE CUETER P   -   POLIPROPILENO DEL CARI   GUGALVIS   552.9h   2     2014011801   2014011801   2   2   2   2   2   2   2   2   2   2   2   2   2   2   2   2   2   2   2   2   2   2   2   2   2   2   2   2   2   2   2   2   2   2   2   2   2   2   2   2   2   2   2   2   2   2   2   2   2   2   2   2   2   2   2   2   2   2   2   2   2   2   2   2   2   2   2   2   2   2   2   2   2   2   2   2   2   2   2   2   2   2   2   2   2   2   2   2   2   2   2                                                                                                    |
| 2014011801   C   C     33902042   CCC031   SLE0TTAU   233.3h     33901923   TKC125   ARAMANDO MANZANERO   -   FEDERACION NAL DE CAF   GUGALVIS                                                                                                    |
| SUBURINA CLOUDI<br>33901923 TKC125 ARAMANDO MANZANERO - FEDERACIÓN NAL DE CAF GUGALVIS                                                                                                    |
|                                                                                                    |
|                                                                                                    |

Seleccionar el botón para desasignar WhereTag y muestra la siguiente pantalla así:

| Desasigi | nación de Tag 🛛 🛛 🗙                                |
|----------|----------------------------------------------------|
| ♪        | ¿Esta seguro de querer desasignar el tag 33901923? |
|          | Si No                                              |

• Hacer click en **SI**, y el sistema realiza la desasignación del WhereTag y muestra mensaje así:

| 1            | No asignado    | 🗖 🗐 Pro       | ogramado 🔲 🖪 En el pu | uerto 🔲 🕕 s | Salida reciente 🛛 🔲 S  | alida lejana 🔳 | 3 Sin informacio | ón |
|--------------|----------------|---------------|-----------------------|-------------|------------------------|----------------|------------------|----|
| lmini<br>Ect | stración de Ta | ngs<br>Dia ca | Conductor             | Facha       | Dessistanis            | Il suprio TE   | TA               |    |
|              | 20013          | Flaca         | conductor             | recha       | Propietano             | USUANO TE      | IA               |    |
| ด            | 20022          | PTG065        |                       |             |                        | GUGALVIS       | 232.1h           | 4  |
|              | 20023          | ТРК399        | FERNAN MARTINEZ       | -           | POLIPROPILENO DEL CARI | GUGALVIS       | 214.8h           | 6  |
|              | 9021           | KKD162        | KATHERINE CUETER P    | -           | POLIPROPILENO DEL CARi | GUGALVIS       | 504.6h           | 4  |
|              | 2014011601     | VGB123        | KATHERINE CUETER P    | -           | POLIPROPILENO DEL CARI | GUGALVIS       | 552.8h           | 6  |
|              | 2014011801     |               |                       |             |                        |                |                  | 6  |
| 0            | 33902042       | CCC031        |                       |             |                        | SLEOTTAU       | 233.2h           | 4  |
|              | 33901923       |               |                       |             |                        |                |                  | 6  |
|              | 33901923       |               |                       |             |                        |                |                  |    |

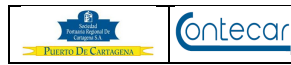

## 7. Aclaraciones a la interpretación de los campos Fecha, TE y TA

El administrador de WhereTag mostrara los campos **Fecha**, **TE** (Horas de haber salido, horas de haber entrado, horas restantes para la cita) y **TA** (Tiempo transcurrido desde la asignación). Como lo muestra la imagen siguiente:

| úsqu  | eda                           |        |                        |          |                        |              |               |             |       |
|-------|-------------------------------|--------|------------------------|----------|------------------------|--------------|---------------|-------------|-------|
| erial | : [                           |        | Placa:                 |          | Conductor:             |              |               | Cons        | ultar |
|       |                               |        |                        |          |                        |              | <u>م</u>      |             |       |
| nini  | No asignado<br>stración de Ta | ags    | ogramado 🖾 🖬 En el pue | erto 💷 🥌 | Salida reciente 🛛 💷 S  | alida lejana | <b>U U</b> SI | n informaci | on    |
| Est   | Tag #                         | Placa  | Conductor              | Fecha    | Propietario            | Usuario      | TE            | ТА          |       |
|       | ray #                         | Flace  | conductor              | Techu    | Propretatio            | Usuario      | 10            | 1A          | ~     |
| 0     | 750833                        | UUU952 | SANTIAGO PEREZ         | ayer     | HAMBURG SUD COLOMBI    | TKATE        | 16h           | 17.8h       | 4     |
|       | 750835                        | YUH456 | SANTIAGO PEREZ         | -        | HAMBURG SUD COLOMBI    | TKATE        |               | 15.9h       | 4     |
|       | 750840                        |        |                        |          |                        |              |               |             | 6     |
| 0     | 33902042                      | CAL277 |                        |          |                        | SLEOTTAU     |               | 162.3h      | 6     |
| F     | 33901877                      | NAS007 | JUAN CARLOS POSADA 0   | martes   | FEDERACION NAL.DE CAF  | TJUAN        | 61.5h         | 208h        |       |
| T.    | 33901923                      | PLA123 | JUAN CARLOS POSADA O   | ayer     | POLIPROPILENO DEL CARI | TJUAN        | 14.9h         | 15.2h       | 6     |
| TT.   | 33902044                      | NAS002 | JUAN CARLOS POSADA 0   | martes   | FEDERACION NAL.DE CAF  | TJUAN        | 62h           | 207.7h      | 6     |
| 0     | 33902045                      | NAS009 |                        |          |                        | TJUAN        |               | 207.6h      | 1     |
|       | 33902046                      |        |                        |          |                        |              |               |             | 1     |
|       | 33902047                      | NAS008 | JUAN CARLOS POSADA 0   | -        | FEDERACION NAL.DE CAF  | TJUAN        |               | 207.4h      | 6     |
|       | 33902048                      | NAS012 | JUAN CARLOS POSADA 0   | -        | HAMBURG SUD COLOMBI    | TJUAN        |               | 191h        | 6     |
| -     | 33902049                      | NAS013 | JUAN CARLOS POSADA O   | -        | FEDERACION NAL.DE CAF  | TJUAN        |               | 191h        |       |
|       | 33902050                      | NAS016 | JUAN CARLOS POSADA 0   | -        | HAMBURG SUD COLOMBI    | TJUAN        |               | 191h        | 6     |
|       | 2014011801                    |        |                        |          |                        |              |               |             |       |

**7.1** En el campo **Fecha**; se mostrará la siguiente información dependiendo del estado en que se encuentre el WHERETAG así:

- 🔲 : Muestra la fecha de la cita si la tiene.
  - Si la cita es para hoy, muestra la palabra "Hoy", si es para días posteriores muestra la fecha-hora de la cita.
  - Si se asigna WhereTag a una placa y el arim NO requiere cita, no mostrará nada.
- Cuando el camión ingresa al puerto, mostrará el día de la semana que ingresó. Ej. Si ingresó hoy mostrará "Hoy".
- Us : Muestra el día de la semana que salió el camión. Ej. si el camión salió hoy muestra la palabra "hoy".
- U: Muestra el día de la semana que salió el camión del puerto. Ej. Hoy, Lunes, Domingo, Sábado...). Si tiene mas de 7 días de haber salido mostrará la fecha exacta en que salió. Ej. "2014-04-01-08:15"

**7.2** El campo **TE**, mostrará información dependiendo del estado del WHERETAG así :

- Si se asigna WhereTag a una placa y el arim tiene cita tomada hoy para hoy, mostrara el tiempo restante hasta el inicio de la cita.
- 🖪 : Muestra las horas de haber ingresado.

• 🕛 o 🖳 Si se asigna WhereTag a una placa cuyo camión ingreso y salió del puerto, mostrara las horas de haber salido.

Contecar

**7.3.** El campo **TA**, mostrara la siguiente información como lo menciona el siguiente ejemplo:

• Si se asigna WhereTag a una placa, el campo mostrará las horas desde que se hizo la asignación.

**Nota**: El formato inicia calculando en minutos. El número de minutos que muestra el campo, debe ser divido entre 60 para que se obtenga el número de horas

**7.4** La pantalla de Administración de WhereTags, mostrará combinaciones de estados en los siguientes casos así:

• Si el camión salió recientemente del puerto y la placa tiene un documento principal asociado el sistema le mostrara los estados así:

| Importaciones >        | Manifiest   | o > Administración de      | e tags del tra  | insporte.                    |              |             |           |       |
|------------------------|-------------|----------------------------|-----------------|------------------------------|--------------|-------------|-----------|-------|
|                        |             |                            |                 |                              |              |             |           | TTA00 |
| Búsqueda               |             |                            |                 |                              |              |             |           |       |
| Serial:                |             | Placa:                     |                 | Conductor:                   |              |             | Cons      | ultar |
| 🔲 🔂 No asignado        | 🔲 🔳 Pro     | gramado 🔲 🖪 En el pue      | erto 🔲 🕛 Sa     | lida reciente 👘 🔲 S          | alida lejana | 🗆 😯 Sin     | informaci | ón    |
| Administración de Tags |             |                            |                 |                              |              |             |           |       |
| Est Tag #              | Placa       | Conductor                  | Fecha           | Propietario                  | Usuario      | TE          | ТА        | 1     |
| 33902046               | RPT456      | KATERINE CUETER PAREDES    | -               | HAMBURG SUD COLOMBI          | TKATE        |             | 24.5h     | 2     |
| 0                      |             | PEDRO JUAN                 |                 | POLIPROPILENO DEL CARI       |              |             |           |       |
| TE: Horas de haber     | salido, hor | ras de haber entrado, hora | as restantes pa | ara la cita - TA: Tiempo tra | sncurrido de | sde la asig | nación    |       |

Eso quiere decir que el camión salió recientemente pero a la vez tiene una cita programada para ingresar al puerto.

Si el arim principal asociado pendiente de ingresar requiere cita, mostrara la fecha de la cita en el campo Fecha, si el arim no requiere cita no mostrara nada. *Ver punto 7.1* 

• Si el camión tiene una salida lejana y tiene otro documento principal asociado el sistema le mostrara los estados así:

| Contact Regional De<br>Contagonia De<br>Contagonia S.A.<br>PRIERTO DE CARTAGENA | ontecar         | Admini                     | stracior       | n y Asignacion               | de lag       | 9             | Ра       | g. 11 |
|---------------------------------------------------------------------------------|-----------------|----------------------------|----------------|------------------------------|--------------|---------------|----------|-------|
|                                                                                 |                 |                            |                |                              |              |               |          |       |
| Importaciones                                                                   | s > Manifiest   | to > Administración de     | tags del tra   | insporte.                    |              |               |          |       |
| Rúcqueda                                                                        |                 |                            |                |                              |              |               |          | TTAO  |
| Serial:                                                                         |                 | Placa:                     |                | Conductor:                   |              |               | Consu    | ultar |
| 🔲 🔂 No asign                                                                    | ado 🔲 🗐 Pro     | ogramado 🔲 🖪 En el pue     | rto 🔲 🕘 Sa     | lida reciente 🛛 🔲 S          | alida lejana | 🗏 🕜 Sin in    | formacio | ón    |
| Administración d                                                                | le Tags         |                            |                |                              |              |               |          |       |
| Est Tag #                                                                       | Placa           | Conductor                  | Fecha          | Propietario                  | Usuario      | TE            | TA       | I I   |
| 33902046                                                                        | RPT456          | KATERINE CUETER PAREDES    | -              | HAMBURG SUD COLOMBI          | TKATE        | 2             | 24.5h    | 2     |
| 0                                                                               |                 | PEDRO JUAN                 |                | POLIPROPILENO DEL CARI       |              |               |          |       |
| TE: Horas de ha                                                                 | aber salido, ho | ras de haber entrado, hora | s restantes pa | ara la cita - TA: Tiempo tra | sncurrido de | esde la asign | ación    |       |

Si el arim principal asociado pendiente de ingresar requiere cita, mostrara la fecha de la cita en el campo Fecha, si el arim no requiere cita no mostrara nada. *Ver punto 7.1* 

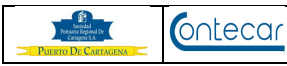

# 8. Flujograma.

N/A

## 9. Distribución

Este Procedimiento es de libre distribución a los Transportadores y al interior del PUERTO.

## 10. Revisión

Este Procedimiento debe ser revisado cada vez que se presenta una modificación en el proceso.

## 11. Referencias

N/A

## 12. Anexos

N/A

## 13. Registros de Cambio

# Historia de Revisión

| Revisión | Descripción de Cambio | Revisado Por: | Fecha: |
|----------|-----------------------|---------------|--------|
|          |                       |               |        |
|          |                       |               |        |

# **Procedimientos Relacionados**

| Area     | Descripción             | Código de<br>Procedimiento | Responsable |
|----------|-------------------------|----------------------------|-------------|
| Sistemas | Administración WhereTag | USO-604-OL                 |             |